# Aba Insumos Complementares (CCPMSP001TAB4)

Esta documentação é válida para todas as versões do Consistem ERP.

## **Pré-Requisitos**

Não há.

### Acesso

Módulo: Industrial - Serviços Terceirizados

Grupo: Configuração da Terceirização

Configuração da Geração de Insumos Discriminados na Cobrança de Serviço (CCPMSP001)

# Visão Geral

O objetivo deste programa é cadastrar o insumo para uma máscara de produtos, permitindo que no faturamento de serviço o mesmo seja destacado na nota fiscal de cobrança atendendo assim o decreto 872.

#### Importante

Em tela esta Aba Insumos Complementares (CCPMSP001TAB4) se refere à segunda aba.

| Colunas<br>do Grid | Descrição                                                                                                    |
|--------------------|----------------------------------------------------------------------------------------------------|
| Máscara            | Informar o código da máscara de item para cobrança de serviço.                                                                                                    |
|                    | Botão F7<br>Apresenta tela com as opções:<br>- Cadastrados: apresenta o programa Consulta de Itens Analítico/Sintético (CCCGI620) para seleção.<br>- Estruturados: apresenta o programa Produto (CCCGI985) para seleção.                                                                                                    |
| Desc.<br>Máscara   | Exibe a descrição da máscara conforme o código informado.                                                                                                    |
| ltem               | Informar o código do item.                                                                                                    |
|                    | Botão F7<br>Apresenta tela com a Pesquisa Avançada de Itens.                                                                                                    |
|                    | Botão F8<br>Apresenta o programa Cadastro de Item (CCCGI015) para cadastramento.                                                                                                    |
| Desc. Item         | Exibe a descrição do item conforme o código informado.                                                                                                    |
| Quantidade         | Informar a quantidade do item.                                                                                                    |
|                    | Importante<br>A quantidade será considerada para o cálculo, ou seja, o sistema pega essa quantidade e multiplica pela quantidade produzida.<br>Exemplo: para a produção de uma ordem de 300 kg o sistema irá fazer o seguinte cálculo: 300 x a quantidade informada. Geralmente é<br>informada a quantidade de 1 unidade do insumo complementar. |

| Valor<br>Unitário    | Informar o valor unitário do item.                                                                                                    |
|----------------------|----------------------------------------------------------------------------------------------------|
|                      | Importante<br>O valor unitário é aplicado em cima da quantidade calculada sobre a quantidade informada. Para uma produção de 300 kg, onde a<br>quantidade informada é 1 do insumo complementar, o sitema irá calcular o valor total desse insumo: 300 x o valor unitário informado.<br>Exemplo<br>- A quantidade informada é 1, onde valor unitário para a produção informado é R\$ 0,50.<br>- A quantidade produzida é 300. O Sistema faz: (300 X 1) X 0,50. Resultando no valor total do insumo para a produção de 300 kg é R\$<br>150,00 |
| Alíquota<br>ICMS     | Informar o código da alíquota de ICMS.                                                                                                    |
|                      | Botão F7<br>Apresenta tela com as alíquotas cadastradas no programa Cadastro de Alíquota de ICMS (CCAPL015) para seleção.                                                                                                    |
| Percentual<br>Markup | Informar o percentual de markup de acordo com com a visão do cliente.                                                                                                    |
|                      | Importante<br>Markup ou Mark Up é um termo usado em economia para indicar quanto, do preço, do produto está acima do seu custo de produção e<br>distribuição.<br>Significa diferença entre o custo de um bem ou serviço e seu preço de venda.<br>Pode ser expresso como uma quantia fixada ou como percentual. Este campo é utilizado como percentual.                                                                                                    |
|                      |                                                                                                    |
| Botão                | Descrição                                                                                                    |
| Manutenç<br>ão       | As colunas permitidas são habilitadas para alteração dos dados.                                                                                                    |

| Incluir                       | As colunas permitidas são habilitadas para inclusão de novos dados.                                               |
|-------------------------------|----------------------------------------------------------------------------------------------------|
| Remover                       | Exclui a linha selecionada no grid.                                                                               |
| Replicar<br>Valor<br>Unitário | Permite replicar o valor da coluna "Valor Unitário" para as demais ocorrências do mesmo item selecionado no grid. |

Atenção As descrições das principais funcionalidades do sistema estão disponíveis na documentação do Consistem ERP Componentes. A utilização incorreta deste programa pode ocasionar problemas no funcionamento do sistema e nas integrações entre módulos.

Exportar PDF

Esse conteúdo foi útil?

Sim Não